# Logging into Office 365 using MFA

## Content

| Installing the Microsoft Authenticator App   | 2 |
|----------------------------------------------|---|
| Logging in for the first time                | 3 |
| Logging into Office 365 on new devices.      | 6 |
| Using Microsoft Authenticator                | 6 |
| Using a verification code for authentication | 7 |

## **Trouble Shooting**

Click on the text below: <u>Need help installing the Microsoft Authenticator app</u> <u>Setting up MFA for the first time</u> <u>Have low signal / Not seeing notifications popping up on from your Microsoft Authenticator app</u> <u>I don't have smartphone to install the Microsoft Authenticator app</u>

External learner logging in for the first time offsite? (browse to office.com)

for any other queries please log a call with IT Support.

## Installing the Microsoft Authenticator App

On your mobile device, go to you the app store - **Google Play store** for **Android** or **App Store** for **Apple**, search for and download the Microsoft Authenticator App.

| Å | Search | Microsoft Authenticator<br>Protects your online identity<br>Get | đ       |
|---|--------|-----------------------------------------------------------------|---------|
|   | Ô      | Microsoft Authenticator<br>Microsoft Corporation                | Install |

Open the app and choose the option for "Scan a QR code" and scan the code using your phone.

| Peace of mind for your digital life                    |
|--------------------------------------------------------|
| Secure your accounts with multi-factor authentication. |
| Sign in with Microsoft                                 |
| Add work or school account                             |
| Scan a QR code                                         |
|                                                        |

### Logging in for the first time

Access Office365 with your account. If it has been configured for MFA you will be greeted with the following message. Click on "**Next**" to continue. Note: If you are an external learner just visit **Office.com** and **sign in** with your **college email address and password** 

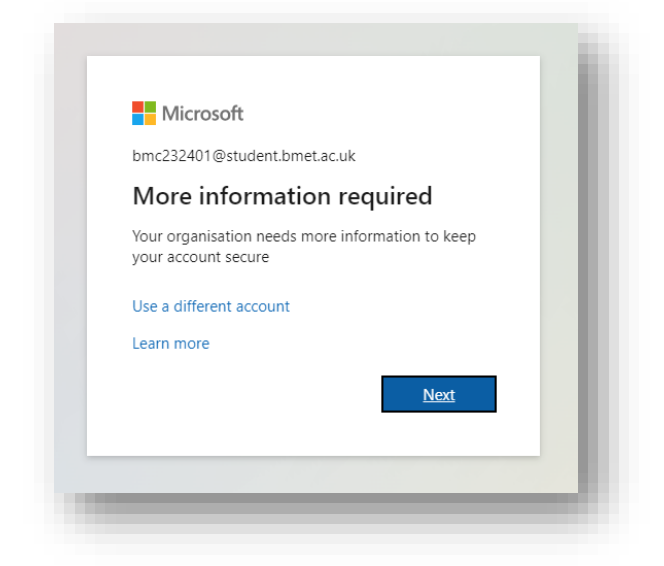

Click on "Next" to continue the process,

#### Note:

<u>If you do not have a smartphone</u> - you do have an option here to use another method here **SMS** or **Hardware token** – however we strongly suggest the **Microsoft Authenticator app** for security and ease of use

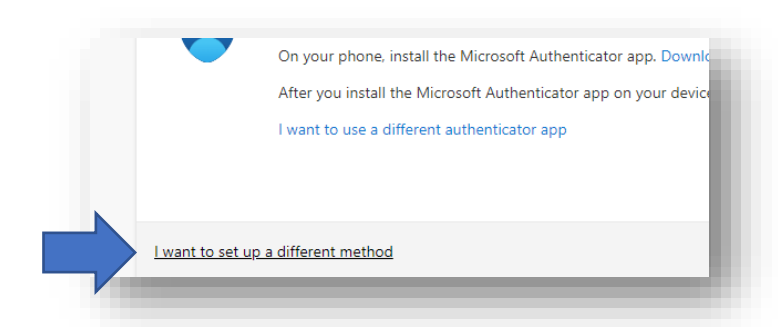

Click on **Next** to get to the next step, which will generate QR code as shown in the image below

| Your organisation req<br>Microsoft Auther                                 | uires you to set up the following methods of proving who you are.                                                                         |
|---------------------------------------------------------------------------|----------------------------------------------------------------------------------------------------|
| Scan the QR code<br>Use the Microsoft Authentic<br>app with your account. | ator app to scan the QR code. This will connect the Microsoft Authenticator                                                               |
| After you scan the QR code,                                               | choose "Next".                                                                                                    |
| Can't scan image?                                                         | Note:<br>THIS IS AN EXAMPLE QR CODE<br>PLEASE DO NOT SCAN THIS QR CODE, SCAN THE QR<br>CODE ON YOUR SCREEN NOT THIS DOCUMENT<br>Back Next |
| I want to set up a different metho                                        | <u>od</u>                                                                                                    |
| <u>I want to set up a different metho</u>                                 | od                                                                                                    |

You will be shown a number which you will need to enter on the app on your phone to confirm as shown below, then simply follow the steps on screen clicking **Next** 

|                                                                                                    |                                                                | Koop your account cocura                                                                                                    |
|----------------------------------------------------------------------------------------------------|----------------------------------------------------------------|----------------------------------------------------------------------------------------------------|
| <complex-block></complex-block>                                                                                                    | Your                                                           | rorganisation requires you to set up the following methods of proving who you are.                                                                                                    |
| Nicrosoft Authenticator<br>Let's try it out<br>To mente the notification we're sending to you age by entering the number shown block.<br>To<br>To<br>To<br>To<br>To<br>To<br>To<br>To<br>To<br>To                                                                                                    |                                                                |                                                                                                    |
| Let's try it out<br>The own the notification we're sending to your app by entering the number shown below.<br>17<br>The The The The The The The The The The                                                                                                    | Microso                                                        | ft Authenticator                                                                                                    |
| Approve the notification we're sending to your app by entering the number shown but.<br>I<br>I<br>I<br>I<br>I<br>I<br>I<br>I<br>I<br>I<br>I<br>I<br>I                                                                                                    |                                                                | Let's try it out                                                                                                    |
|                                                                                                    |                                                                | Approve the notification we're sending to your app by entering the number shown below.                                                                                                    |
|                                                                                                    | <u> </u>                                                       | 17                                                                                                    |
| xant to set up a different method                                                                                                    |                                                                | Back Next                                                                                                    |
| <image/>                                                                                                    | want to set up                                                 | a different method                                                                                                    |
| <image/>                                                                                                    |                                                                |                                                                                                    |
| <image/>                                                                                                    |                                                                |                                                                                                    |
| <complex-block></complex-block>                                                                                                    |                                                                | Keep your account secure                                                                                                    |
| Microsoft Authenticator                                                                                                    | You                                                            | Ir organisation requires you to set up the following methods of proving who you are.                                                                                                    |
|                                                                                                    | Microso                                                        | oft Authenticator                                                                                                    |
|                                                                                                    |                                                                | Notification approved                                                                                                    |
| Back Net   Let to set up a different method   Image: Constraint of the set up a different method   Check point account secure   Constraint or requires you to set up the following methods of proving who you are:   Success!   Catalobit You have successfully set up your security info. Choose "Done" to continue signing in the secure signing in the secure signing i                                                                                                    | $\checkmark$                                                   |                                                                                                    |
| Back Net   Least to set up a different method   Image: Constraint of the set up a different method   Catego your account secure   Constraint of the set up a different nequires you to set up the following methods of proving who you are.   States of your account security info. Choose "Done" to continue signing in.   Catego your security info. Choose "Done" to continue signing in.   Content of the security info. Choose "Done" to continue signing in.   Content of the security info. Choose "Done" to continue signing in.   Content of the security info. Choose "Done" to continue signing in.   Content of the security info. Choose "Done" to continue signing in.                                                                                                    |                                                                |                                                                                                    |
| Line to set up a different method        Our organisation requires you to set up the following methods of proving who you are.       Success!       Great job! You have successfully set up your security info. Choose "Done" to continue signing in.       Defueld sign-in method:       Microsoft Authenticator                                                                                                    |                                                                | Back Next                                                                                                    |
| XMAILIUSELUP A SUBJECT INTERIOR         Keep your account secure         Vour organisation requires you to set up the following methods of proving who you are.         Success!         Great job! You have successfully set up your security info. Choose "Done" to continue signing in.         Default sign-in method:         Image: Microsoft Authenticator                                                                                                    |                                                                |                                                                                                    |
| <section-header><section-header><section-header><section-header><section-header><text><text><text><text></text></text></text></text></section-header></section-header></section-header></section-header></section-header>                                                                                                    | I want to set up                                               |                                                                                                    |
| <section-header><section-header></section-header></section-header>                                                                                                    |                                                                |                                                                                                    |
| Keep your account secure         Your organisation requires you to set up the following methods of proving who you are.         Success!         Great job! You have successfully set up your security info. Choose "Done" to continue signing in.         Default sign-in method:         Image: Construction of the security info. Choose "Done" to continue signing in.         Default sign-in method:         Image: Construction of the security info. Choose "Done" to continue signing in.                                                                                                    |                                                                |                                                                                                    |
| Vour organisation requires you to set up the following methods of proving who you are.                                                                                                    |                                                                |                                                                                                    |
| SUCCESS!<br>Great job! You have successfully set up your security info. Choose "Done" to continue signing in.<br>Default sign-in method:<br>Image: Constraint of the supervised of the supervised of the supe |                                                                | Keep your account secure                                                                                                    |
| Great job! You have successfully set up your security info. Choose "Done" to continue signing in. Default sign-in method:     Microsoft Authenticator  Done                                                                                                    | Yo                                                             | Keep your account secure                                                                                                    |
| Microsoft Authenticator     Done                                                                                                    | v₀<br>Succes                                                   | Keep your account secure<br>ur organisation requires you to set up the following methods of proving who you are.<br>s!                                                                                                    |
| Done                                                                                                    | Ya<br>Succes<br>Great job! Ya<br>Default sign                  | Keep your account secure         ur organisation requires you to set up the following methods of proving who you are.         S!         u have successfully set up your security info. Choose "Done" to continue signing in.         i-in method:                                                                                                    |
|                                                                                                    | Ya<br>SUCCES<br>Great job! Ya<br>Default sign<br>() Micr       | Keep your account secure         uur organisation requires you to set up the following methods of proving who you are.         S!         uu have successfully set up your security info. Choose "Done" to continue signing in.         r-in method:         cosoft Authenticator                                                                                                    |
|                                                                                                    | Ya<br>Succes<br>Great job! Yo<br><b>Default sign</b><br>@ Micr | View       View         View       View         View |
|                                                                                                    | Ya<br>SUCCES<br>Great job! Ya<br>Default sign<br>Micr          | Keep your account secure         our organisation requires you to set up the following methods of proving who you are.         S!         ou have successfully set up your security info. Choose "Done" to continue signing in.         in method:         rosoft Authenticator                                                                                                    |

After this your account will be set up with MFA - keeping your account much more secure.

## Logging into Office 365 on new devices.

### Using Microsoft Authenticator

Access Office 365 on a new device and you will be greeted with the following:

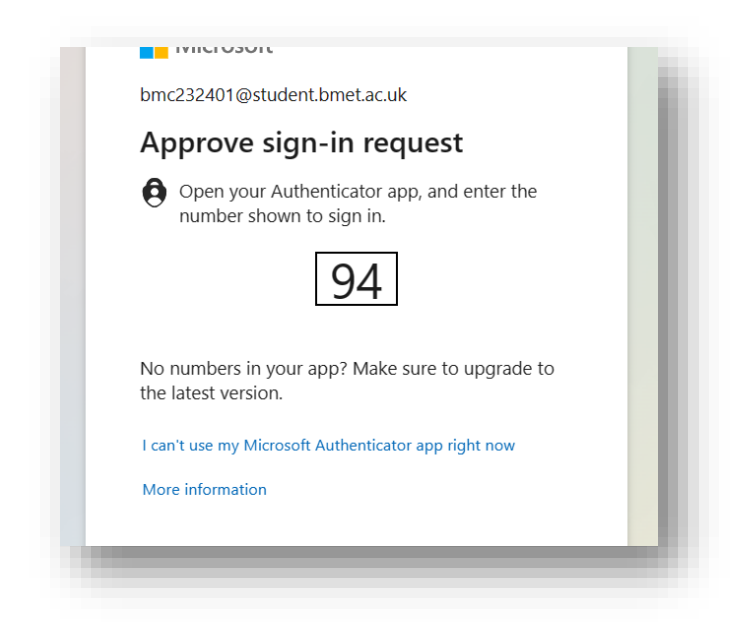

On your Microsoft Authenticator app, enter the number as shown on screen above, you will then be authenticated and can proceed to log in as shown below.

| hmc232401@student                 | t hmet ac uk                    |
|-----------------------------------|---------------------------------|
| Stay signed i                     | n?                              |
| Do this to reduce the to sign in. | e number of times you are asked |
| Don't show this                   | again                           |
|                                   | No <u>Yes</u>                   |

#### Using a verification code for authentication

If you are having an issue receiving the notifications or with mobile signal you can choose to Authenticate via a onetime verification code

Click on "I can't use my Microsoft Authenticator app right now"

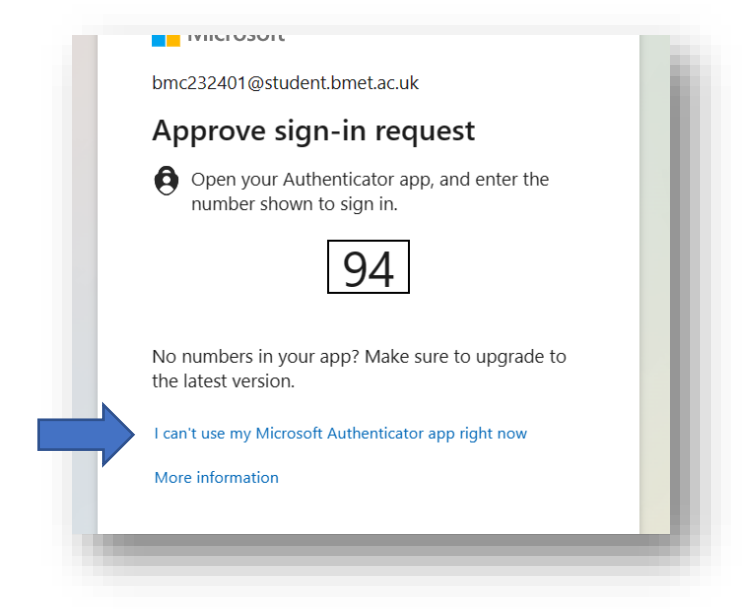

#### Click on "Use Verification code"

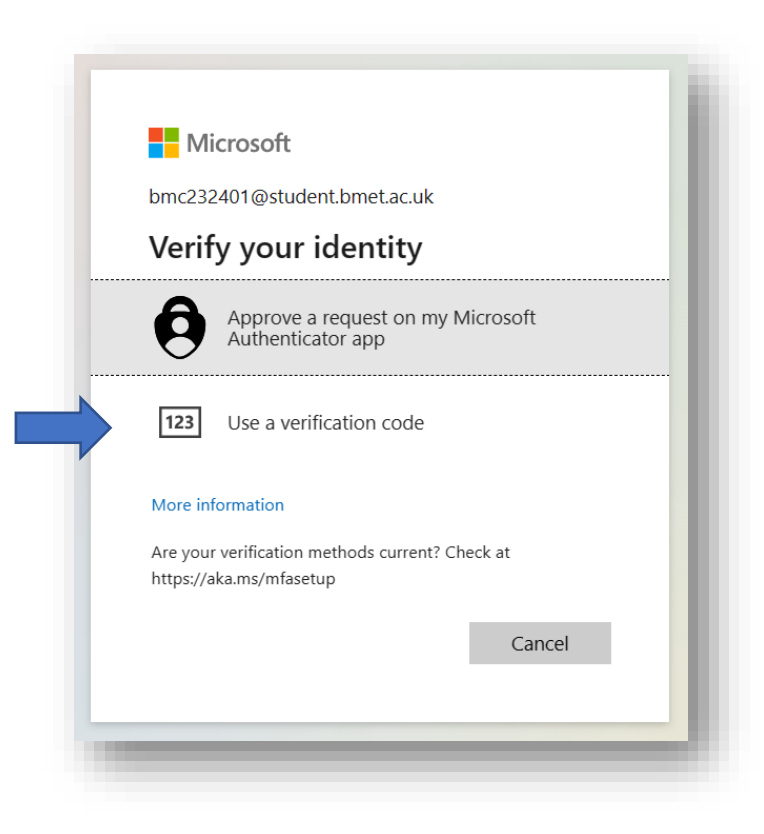

Open the Microsoft Authenticator app on your mobile device and tap on your BMET Office365 account:

| Authenticator                   | G | :• |
|---------------------------------|---|----|
|                                 |   |    |
| Birmingham Metropolitan College |   | >  |
|                                 | - | _  |

From here you will be able to see your "One-time password code":

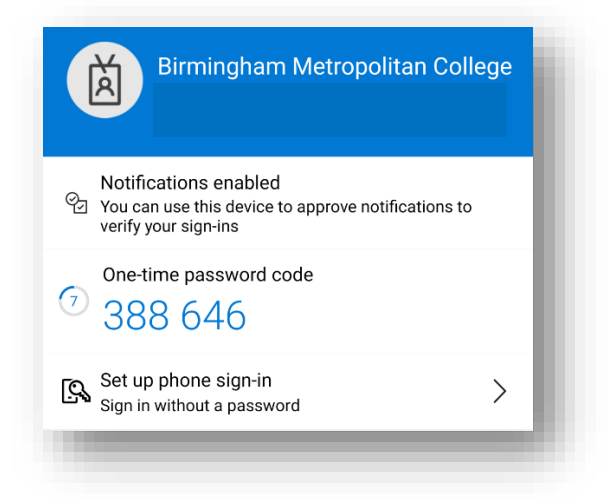

Go back to your PC / laptop and enter your **one-time password code** and click **Verify.** You will then be able to log in succesfully.

| Microsoft                                                |                              |
|----------------------------------------------------------|------------------------------|
| Enter code                                               |                              |
| Please type in the code dis<br>authenticator app from yo | splayed on your<br>ur device |
| Code                                                     |                              |
| More information                                         |                              |
|                                                          | Verify                       |